# SUSTAVU WINDOWS 10

UPUTE ZA STVARANJE UDALJENE VEZE I SPAJANJE NA UDALJENI SERVER U VPN-U

NEOVISNO O TOME RADI LI SE O POSLOVNOJ ILI OSOBNOJ UPOTREBI, NA PC-JU SA SUSTAVOM WINDOWS 10 MOŽETE SE POVEZATI S VIRTUALNOM PRIVATNOM MREŽOM (VPN). VPN VEZOM OMOGUĆUJE VAM SE SIGURNIJE POVEZIVANJE TE PRISTUP MREŽI PODUZEĆA I INTERNETU KADA, NA PRIMJER, RADITE U KAFIĆU ILI NA SLIČNOM JAVNOM MJESTU.

#### STVARANJE VPN PROFILA

- Da biste se mogli povezati s VPN-om, na PC-ju morate imati VPN profil. Možete sami stvoriti VPN profil ili postaviti poslovni račun kako bi vam vaše poduzeće omogućilo VPN profil.
- Odaberite gumb Start, pa odaberite Postavke > Mreža i internet > VPN > Dodavanje VPN veze.

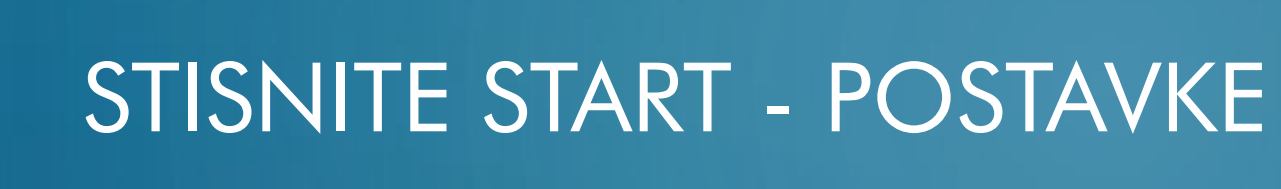

O

 $\cap$ 

Q

 $\bigcirc$ 

 $\square$ 

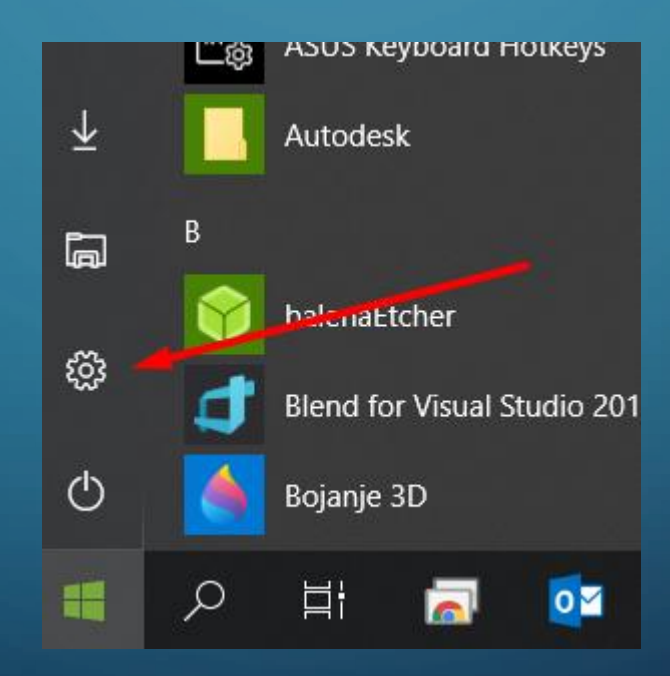

 $\bigcirc$ 

# ODABERITE MREŽA I INTERNET

Postavke sustava Windows

0

Traženje postavke Mreža i internet Uređaji Telefor Wi-Fi, Zrakoplovni način, VPN Bluetooth, pisači, miš Povežite svoj telefon Ar iPhone Ε 异 Vrijeme i jezik Aplikacije Računi Deinstalacija, zadane postavke, Vaši računi, e-pošta, Govor, regija, datum neobavezne značajke sinkronizacija, posao, obitelj (I) Olakšani pristup Pretraživanje Zaštita privatnosti Traži moje datoteke, dozvole Pripovjedač, povećalo, visoki Lokacija, kamera, mikrofon kontrast

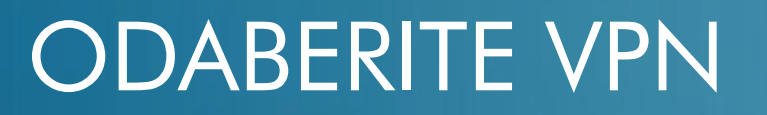

 $\bigcirc$ 

Ó

 $\bigcirc$ 

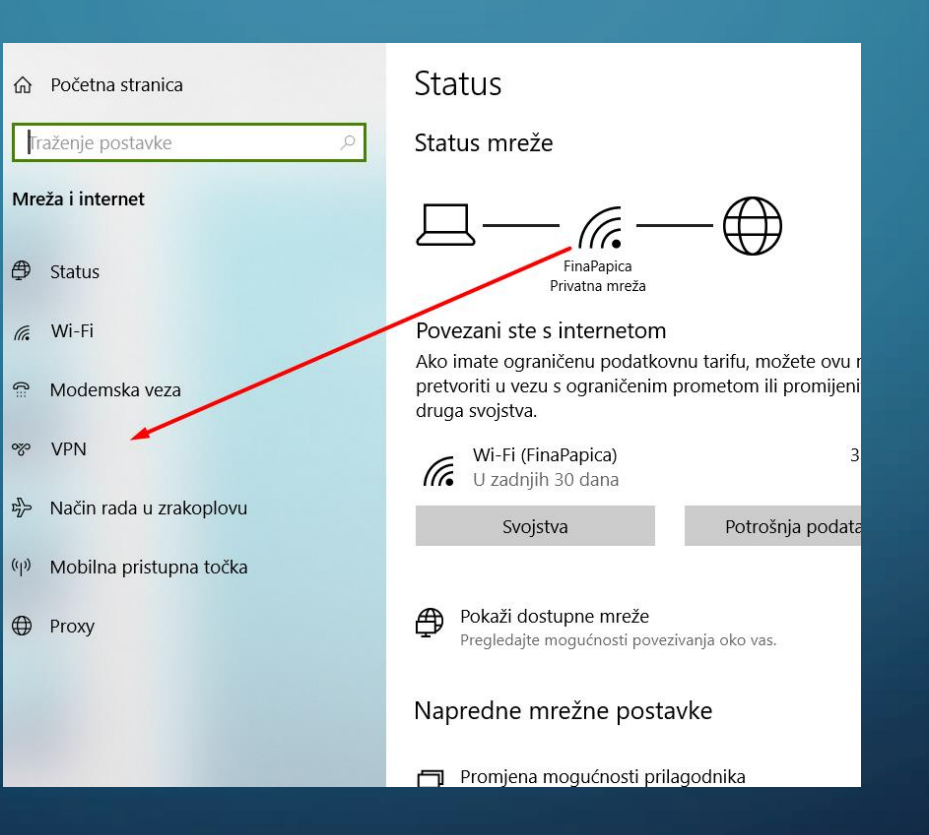

## ODABERITE DODAVANJE VPN VEZE

0

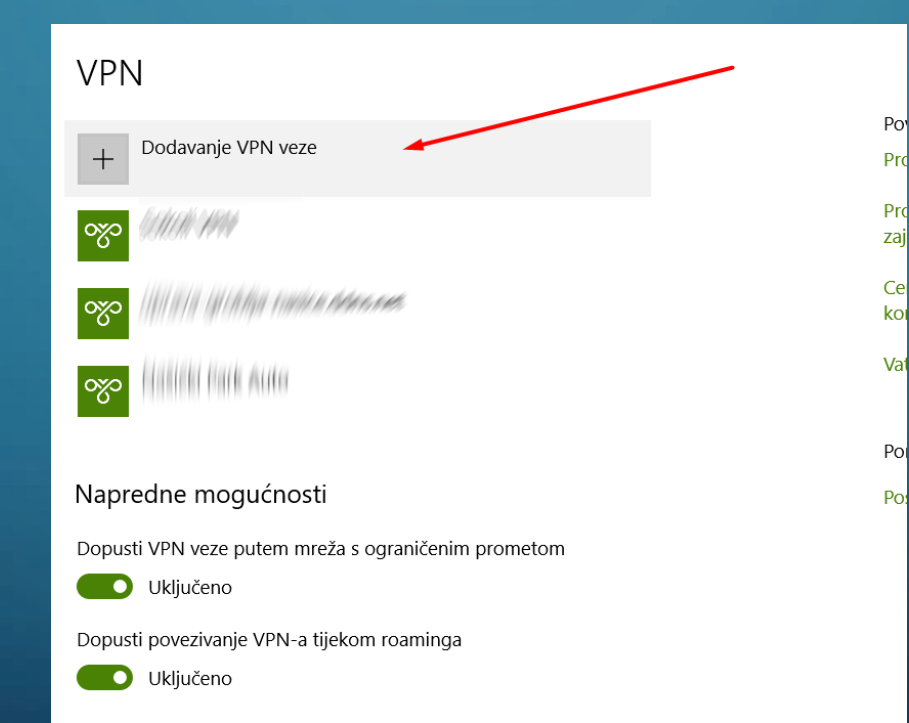

#### VPN PODACI

- Za mogućnost Davatelj usluga VPN-a odaberite Windows (ugrađeni).
- U okvir Naziv veze unesite naziv koji ćete prepoznati (na primjer, Moj osobni VPN). To je naziv VPN veze koji ćete potražiti kada se povezujete.
- U okvir Naziv ili adresa poslužitelja unesite adresu VPN poslužitelja.
- Za mogućnostVrsta VPN-a odaberite vrstu VPN veze koju želite stvoriti. Morate znati kojom se vrstom VPN veze vaše poduzeće ili VPN servis koristi.
- Za mogućnostVrsta podataka za prijavu odaberite vrstu podataka za prijavu (ili vjerodajnice) kojom se želite koristiti. To mogu biti korisničko ime i lozinka, jednokratna lozinka, certifikat ili pametna kartica ako se povezujete s VPN-om radi posla. U odgovarajuće okvire unesite korisničko ime i lozinku (ako je potrebno).

#### POPUNITE PODATKE ZA VPN, OBAVEZNO ODABERITE DAVATELJA USLUGA - WINDOWS

| Dodavanje VPN veze            |              |        |     |       |
|-------------------------------|--------------|--------|-----|-------|
| Davatelj usluga VPN-a         |              |        |     |       |
| Windows (ugrađeno)            | $\sim$       |        |     |       |
| Naziv veze                    |              |        |     |       |
| unesite naziv prema želji     |              |        |     |       |
| Naziv ili adresa poslužitelia |              |        |     |       |
| ip adresa ili alias           |              |        |     |       |
| Vrsta VPN-a                   |              |        |     |       |
| Automatski                    | $\sim$       |        |     |       |
| Vrsta podataka za prijavu     |              |        |     |       |
| Korisničko ime i lozinka      | $\checkmark$ |        |     |       |
| Korisničko ime (neobavezno)   |              |        |     |       |
| dano korisnicko ime           |              |        |     |       |
| Lozinka (neobavezno)          |              |        |     |       |
| •••••                         | ୍            |        |     |       |
|                               |              |        |     |       |
|                               |              | Spremi | Odu | stani |

#### POVEZIVANJE S VPN-OM

- Kada imate VPN profil, spremni ste za povezivanje.
- Na desnom kraju programske trake odaberite ikonu Mreža (ili).
- Odaberite VPN vezu kojom se želite koristiti, a zatim učinite nešto od sljedećeg ovisno o tome što se događa kada odaberete VPN vezu:
  - Ako se ispod VPN veze prikazuje gumb Poveži se, odaberite Poveži se.
  - Ako se otvore postavke u odjeljku VPN-a, tamo odaberite VPN vezu, pa Poveži se.
- Ako se to od vas zatraži, unesite korisničko ime i lozinku ili druge podatke za prijavu.
- Kada ste povezani, ispod naziva VPN veze prikazat će se Povezano. Kako biste provjerili jeste li povezani s VPN-om dok nešto radite na PC-ju, odaberite ikonu Mreža ( ili ) na desnom kraju programske trake, pa provjerite je li status uz VPN mrežu Povezano.

#### AKO SE ISPOD VPN VEZE PRIKAZUJE GUMB POVEŽI SE, ODABERITE **POVEŽI SE ILI POVEZIVANJE**.

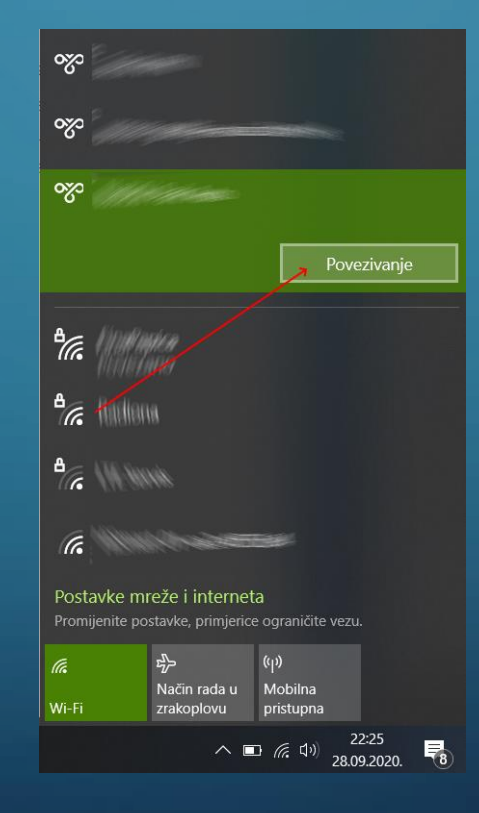

#### NAKON ŠTO SE VEZA USPOSTAVI, MOŽETE POKRETATI APLIKACIJE KOJE ŽELITE U VPN MREŽI

 Veza s udaljenim računalom
Veza s udaljenom radnom površi...
Veza s udaljenom radnom površi...
Računalo: 192.168.1.230
Korisničko ime: MicrosoftAccount\Ad...
Od vas će se prilikom povezivanja tražiti vjerodajnice.
Poveži se Pomoć

## NA KRAJU, RASKINITE VEZU ZA POVRATAK NA SVOJU MREŽU

Prekini vezu

యం

%

%

E. Martin

A ......

A.

Postavke mreže i interneta

다 Način rada u zrakoplovu

Promijenite postavke, primjerice ograničite vezu

O

Ó

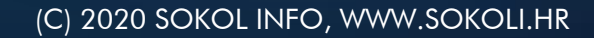

∧ ■ ⊕ (1)) 22:32 28.09.2020.

₽.

## HVALA NA ČITANJU

 $\cap$ 

 $\bigcirc$ 

Q

 $\bigcirc$ 

 $\bigcirc$ 

O